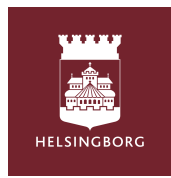

Tempus Hemma

Välj område

Helsingborg

äli verksamhet

Helsingborgs stad

8-

# لأولياء الأُمور- Tempus Hemma WEBB

## افتح صفحة الإنترنت وانتقل إلى www.tempushemma.se

- اختر المنطقة "هلسنبوري
- اختر الخدمة "مدينة هلسنبوري
- انقر على المربع الأخضر لـ BankID وقم بتسجيل الدخول باستخدام BankiD الخاص بك.
  - إذا لم يكن لديك BankiD، اتصل بروضة الأطفال الخاصة بك.

#### إدراج الجدول/ تقديم الإجازة

- بمجرد تسجيل الدخول، سترى معلومات عن طفلك، والأحداث اليومية و الجدول اليومي.
  - انقر على علامة "الجدول / الإجازة"
- املأ الأوقات للأسبوع التي ترغب بها عن طريق النقر في المربعات تحت كل يوم. إذا كان طفلك في إجازة، انقر فوق المربع المقابل.

سيتم حفظ كل شيء تلقائيًا.

- عند النقر على يوم ما، يمكنك إضافة معلومات إضافية.
- إذا كنت تر غب في استخدام نفس الجدول الزمني لعدة أسابيع أو لعدة أطفال، اضغط على "نسخ بين الأطفال / الأسابيع" فوق الأسبوع المحدد.
  - نسخ إلى طفل آخر: اختر الطفل الذي ترغب أن تنسخ إليه ،وحدد الأسابيع. اضغط على "نسخ بين الأطفال".
    - نسخ إلى عدة أسابيع: حدد الأسابيع التي تر غب النسخ إليها فقط. ومن ثُم أضغط على "نسخ إلى أسابيع"

|               | A Översikt                 | Schema/ledighet                       | 🕈 Frânvaroanmâl         | I Historik          | torsdag 11/4      | Kopiera schemat vecka 15 från ett barn till ett annat                      |
|---------------|----------------------------|---------------------------------------|-------------------------|---------------------|-------------------|----------------------------------------------------------------------------|
| Oppezider: Te | stavdelning: 06:00 - 18:00 |                                       |                         |                     |                   | Från Tesss schema på Testavdelning 👻 Till Simons schema på Testavdelning 👻 |
| Skriv ut      |                            | (2) Kopiera mellan barn               | Aveckor                 |                     |                   |                                                                            |
| the second    | mändag 1/4 fisdag 24       | onsdag 3/4                            | torsdag 4/4 freda       | ag 5/4 (idag) Summa | ) <del>,</del> ,  | Kopiera aven eventuella hamtare och Kommer sjalv/Hem sjalv                 |
| v.14<br>2024  | Tess                       |                                       |                         | Testavd 🕲 🕫         | lestav            | C Kopiera även Meddelanden                                                 |
| No.           | Azrandag påsk              | ↓ Kopiera frên verkan innan 🛛 🖓 Kap   | iera mellan barn/veckor |                     | 🕒 Tid 🕒 Le        | Kopiera mellan barn                                                        |
| v.15          | mändag 8/4 todag 9/        | orndag 10/4                           | torsdag 11/4 freda      | ag 1254 Summa       |                   |                                                                            |
| 2024          | Tess Testavd @             | Testavd @ Testavd.                    | B Testavd B             | Testavd (B) 04      |                   | Kopiera hela schemat vecka 15 till andra veckor                            |
| 1             | Salanlestave               | 1950avd @1950avd                      | e Hessivae              | Hestavo 🙂           |                   | Väli harn att konjara                                                      |
| 1             |                            | 🕹 Kopiera frán veckan innan 🛛 🖓 Kop   | iera mellan barn/veckor |                     | Kommer si         |                                                                            |
| 1             | mändag 15/4 tixdag 16      | 4 onsdag 17/4                         | torsdag 184 freda       | ag 1914 Summa       |                   |                                                                            |
| v.16          | Tess Testavel 🛞            | Testavd 🛞 Testavd.                    | 🛞 🔤 Testavd 🏵           | Testavd 🛞 🕫         |                   | V Simon                                                                    |
|               | Simon Testavd 🏵            | Testavd 🏵 Testavd.                    | . 🏵Testavd 🏵            | Testavd 🕲 🕫         | Hem siälv         | 2024                                                                       |
|               |                            | J. Kasiera från verkan innan 🖉 1 Kas  | iera melian barn/veckor |                     | - Herri Sjarv     |                                                                            |
| 1             | mändeg 22/4 tisdag 23      | 4 onsdag 24/4                         | torsdag 25/4 freda      | ag 26/4 Summa       |                   |                                                                            |
| v.17          | Tess Testavel 🛞            | Testavd 🛞 Testavd.                    | 🛞 🔄 -> Testavd 🏵 📃      | Testavd 🛞 🕫         | Hemmed Fivalt 🗸 🗸 | M 7 Visa fler                                                              |
| 2004          | Simon Testavd @            | Testavd 🏵 🔄 Testavd.                  | 🛞Testavd 🏵              | -:- Testavd 🏵 🕫     | Lj valt +         | Kopiera även eventuella hämtare och Kommer siälv/Hem siälv                 |
| 1             |                            | 👃 Kopiera från veckan innan 🛛 🖓 1 Kop | iera mellan barn/veckor |                     |                   |                                                                            |
| 1             | mändag 29/4 tixdag 30      | 4 orisidag 1/5                        | torsdag 2/5 freda       | ng 3/5 Summa        | Maniata           | Kopiera även Meddelanden                                                   |
| v.18          | Tess                       | Testavd 🕲 👘                           | Testavd 🕲 📃             | -;- Testavd 🛞 🕫     | Mer Into          |                                                                            |
| 2024          |                            | Första maj                            |                         |                     |                   | Venjara till verker                                                        |
| 1             | SimonTestavd 🕑             | Forsta maj                            | Testavd 🛛               | Testavd 🕲 🕫         |                   | KOPIETA UII VECKOI                                                         |

### تبليغ الغياب

- انقر على علامة "إبلاغ الغياب" إذا كان طفلك بحاجة إلى البقاء في المنزل للرعاية.
  - اختر الطفل المعني
  - اختر التاريخ المناسب في التقويم
  - اختر جزءًا من اليوم أو اليوم بأكمله
  - قدم موافقتك على تخزين المعلومات في Tempus إذا طُلب ذلك.
    - انقر على زر إبلاغ الغياب

|                                                                       | s Hemn                             | na                                             |                                     |                                            |                                    |                                    |                 | 뷰. Inställningar | Franvaroanmai - less 8/4                                                                                                    |
|-----------------------------------------------------------------------|------------------------------------|------------------------------------------------|-------------------------------------|--------------------------------------------|------------------------------------|------------------------------------|-----------------|------------------|----------------------------------------------------------------------------------------------------|
| <b>↑</b> Ōv                                                           | ersikt                             |                                                | 🛱 Sc                                | :hema/leo                                  | dighet                             |                                    | 🅈 Frånvaroanmäl | ① Historil       | ● Frânvarande hela dagen<br>○ Del av dagen                                                                                                    |
|                                                                       |                                    |                                                |                                     |                                            |                                    |                                    |                 |                  | Information om frånvarokategorin (sparas inte)                                                                                                    |
| anvaroar                                                              | nmai                               | -                                              |                                     |                                            |                                    |                                    |                 |                  | Ej valt 🗸                                                                                                    |
| 'ess Testars                                                          | sson 🗠                             |                                                |                                     |                                            |                                    |                                    |                 |                  | Meddelande (frivilligt)                                                                                                    |
| i <b>lj ett dat</b><br>måndag                                         | <b>:um för</b><br>g tisdag         | <b>att från</b><br>onsdag                      | torsdag                             | <b>mäla</b><br>fredag                      | lördag                             | söndag                             |                 |                  |                                                                                                    |
| lj ett dat<br>måndag<br>4                                             | tisdag<br>2<br>9                   | att från<br>onsdag<br>3                        | torsdag<br>4                        | mäla<br>fredag<br>5                        | lördag<br>6<br>13                  | söndag<br>7<br>14                  |                 |                  | 0 / 140                                                                                                    |
| <b>ij ett dat</b><br>måndag<br>4<br>5<br>8<br>6                       | tisdag<br>2<br>9<br>16             | att från<br>onsdag<br>3<br>10<br>17            | torsdag<br>4<br>11<br>18            | mäla<br>fredag<br>5<br>12<br>19            | lördag<br>6<br>13<br>20            | söndag<br>7<br>14<br>21            |                 |                  | 0 / 140<br>Om du lämnar Frånvaroanledning eller Meddelande samtycker du till att dessa uppgifter sparas i Terr<br>□ Jag samtycker till att ovan lämnad information lagras i Tempus.                           |
| ilj ett dat<br>måndag<br>14 1<br>15 8<br>15 15<br>7 22                | tisdag<br>2<br>9<br>16<br>23       | att från<br>onsdag<br>3<br>10<br>17<br>24      | torsdag<br>4<br>11<br>18<br>25      | mäla<br>fredag<br>5<br>12<br>19<br>26      | lördag<br>6<br>13<br>20<br>27      | söndag<br>7<br>14<br>21<br>28      |                 |                  | 0 / 140<br>Om du lämnar Frånvaroanledning eller Meddelande samtycker du till att dessa uppgifter sparas i Tem<br>Jag samtycker till att ovan lämnad information lagras i Tempus.                              |
| lj ett dat<br>måndag<br>4 1<br>5 8<br>6 16<br>7 22<br>8 <sup>29</sup> | tisdag<br>2<br>9<br>16<br>23<br>30 | att från<br>onsdag<br>3<br>10<br>17<br>24<br>1 | torsdag<br>4<br>11<br>18<br>25<br>2 | mäla<br>fredag<br>5<br>12<br>19<br>26<br>3 | lördag<br>6<br>13<br>20<br>27<br>4 | söndag<br>7<br>14<br>21<br>28<br>5 |                 |                  | 0 / 140<br>Om du lamnar Frånvaroanledning eller Meddelande samtycker du till att dessa uppgifter sparas i Tem<br>☐ Jag samtycker till att ovan lämnad information lagras i Tempus.<br>r Frånvaroanmäl Avbrydt |

## الفرق ما بين الإجازة والغياب

يجب الإبلاغ عن الإجازة عندما لا يحتاج الطفل الحضور إلى الروضة / أوقات الفراغ ما بعد المدرسة على سبيل المثال إذا كان شخص آخر سيعتني بالطفل أو إذا كانت العائلة ستسافر في إجازة.

الغياب ينطبق عندما يكون الطفل مجدولًا للحضور إلى روضة الأطفال / أوقات الفراغ ما بعد المدرسة لكن لا يمكنه الحضور على سبيل المثال مو عد زيارة الطبيب أو بسبب مرض ما.

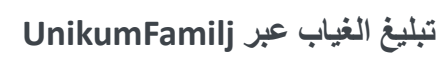

**U** 

إذا كان طفلك مريضًا، فمن المهم أن تُخبر روضة الأطفال. يمكنك القيام بذلك بأسهل طريقة عبر تطبيق

Unikum Familj، حيث يمكنك أيضًا متابعة وثائق طفلك.

- انقر على إبلاغ الغياب واختر الطفل الذي ترغب التبليغ عن غيابه.
- حدد الأيام التي يكون فيها طفلك مريضًا واضبغط على "تقرير أو إبلاغ".
  وستحصل روضة الأطفال على إشعار بإبلاغ الغياب عن طفلك.